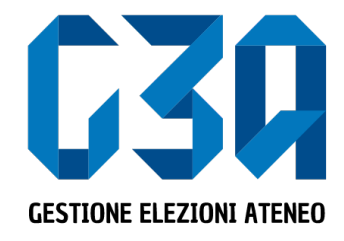

10 maggio 2023

## Gestione delle Candidature Individuali

Con annotazioni per autocandidature UNIME 2023

Gruppo GEA - Cineca

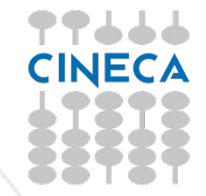

- La presentazione di una candidatura è una fase cruciale del processo di elezione
- Il presentatore dovrà inserire la propria candidatura, associarla agli organi/collegi desiderati.

Le fasi principali del processo di inserimento candidatura sono le seguenti:

- Login al sistema
- Selezione del pulsante Candidature
- Creazione della candidatura individuale
- Selezione dell'organo/collegio
- Pubblicazione candidatura

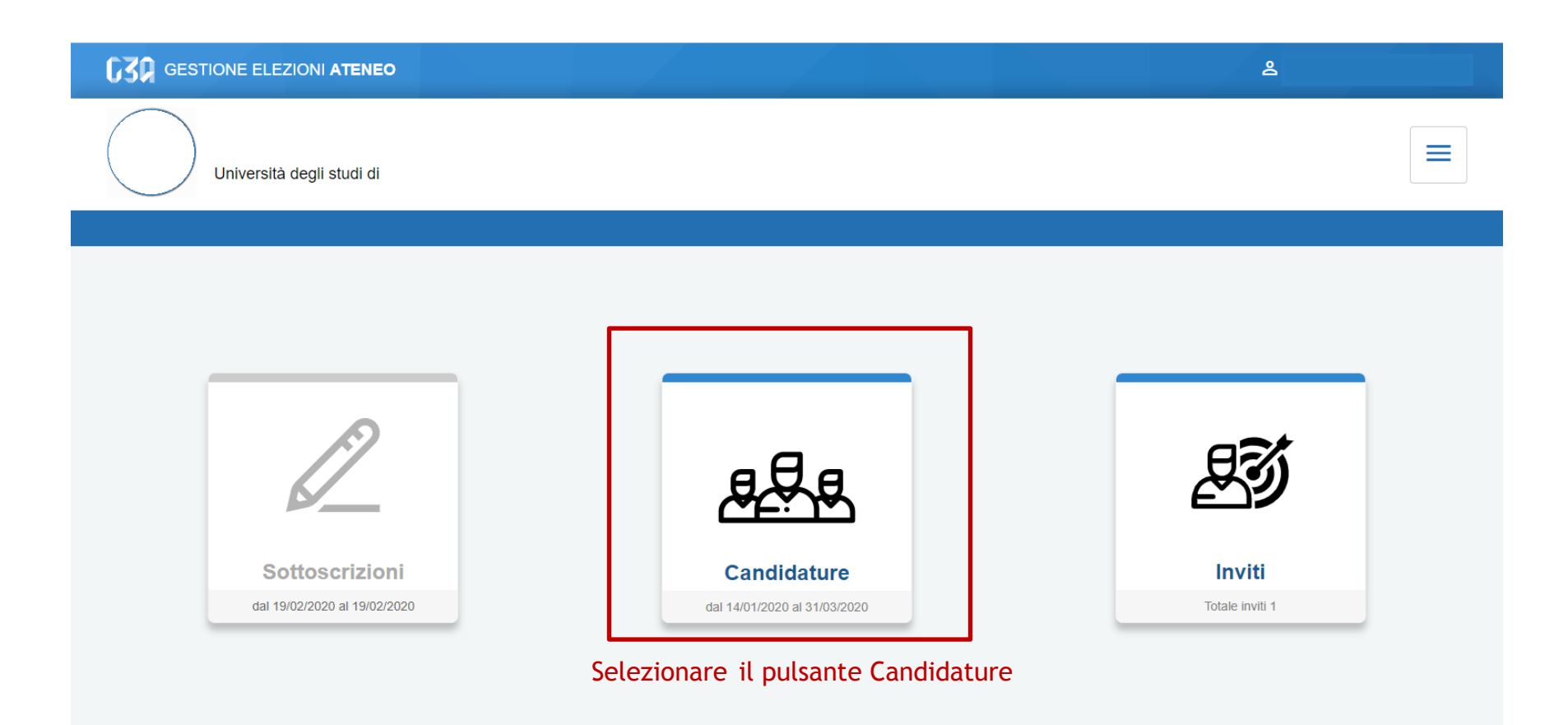

| < Candidature        |                                        |            |                              |
|----------------------|----------------------------------------|------------|------------------------------|
| Gestione candidature |                                        | Crea lista | Crea candidatura individuale |
|                      | Non hai candidature singole da gestire |            |                              |
|                      |                                        |            |                              |

Inizialmente non sono presenti candidature

< Candidature

| < Candidature        |                                        |                  |                              |
|----------------------|----------------------------------------|------------------|------------------------------|
| Gestione candidature |                                        | Crea lista       | Crea candidatura individuale |
|                      | Non hai candidature singole da gestire | Selezionare Crea | candidatura individuale      |

Candidature

| Candidature            |                               |                  |           |  |
|------------------------|-------------------------------|------------------|-----------|--|
| Nuova candidatura      | Nuova candidatura individuale |                  |           |  |
|                        |                               |                  |           |  |
| 0                      |                               | 0                | 3         |  |
| Dati candidatura       |                               | Selezione organo | Riepilogo |  |
|                        |                               |                  |           |  |
|                        | Nome:                         | STEFANO          |           |  |
|                        | Cognome:                      | BARBAGLI         |           |  |
|                        | Soprannome:                   |                  |           |  |
|                        |                               |                  |           |  |
| il logo è obbligatorio | Affiliazione:                 |                  |           |  |
| Carica immagine        |                               |                  |           |  |
|                        |                               |                  | Avanti    |  |
|                        |                               |                  |           |  |
| Inserire:              |                               |                  |           |  |

• Soprannome

### N.B. La candidatura individuale non prevede affiliazioni e logo

Candidature

| Nuova candidatura individuale |                                  |                            |                       |
|-------------------------------|----------------------------------|----------------------------|-----------------------|
| 1<br>Dati candidatura         |                                  | Selezione organo           | <b>3</b><br>Riepilogo |
| logo                          | Nome:<br>Cognome:<br>Soprannome: | STEFANO<br>BARBAGLI<br>Ste |                       |
| Cambia immagine               | Affiliazione:                    | Università degli Studi di  | Avanti                |
| Candidature                   |                                  |                            |                       |

#### Dopo aver inserito i dati, premere Avanti

| Candidature       |                                       |                       |                 |
|-------------------|---------------------------------------|-----------------------|-----------------|
| Nuova candida     | atura individuale                     |                       |                 |
|                   |                                       |                       |                 |
| Dati candidatura  |                                       | 2<br>Selezione organo | 3<br>Riepilogo  |
| Organo e collegio | ONS - Descrizione Organo - Collegio 2 |                       |                 |
|                   |                                       |                       | Indietro Avanti |
| Candidature       |                                       |                       |                 |

### Selezionare l'organo e cliccare su Avanti

| Candidature                   |                              |                                          |                |  |
|-------------------------------|------------------------------|------------------------------------------|----------------|--|
| Nuova candidatura individuale |                              |                                          |                |  |
| Dati candidatura              |                              | Selezione organo                         | 3<br>Riepilogo |  |
| logo                          | Nome:<br>Cognome:            | STEFANO<br>BARBAGLI                      |                |  |
|                               | Soprannome:<br>Affiliazione: | Ste<br>Università degli Studi di         |                |  |
|                               | Organo e collegio:           | Descrizione Organo - Collegio 2<br>atura | Salva          |  |

### Accettare l'informativa (opzionale) e cliccare su Salva

Candidature

#### **Gestione candidature**

Crea lista Crea car

Crea candidatura individuale

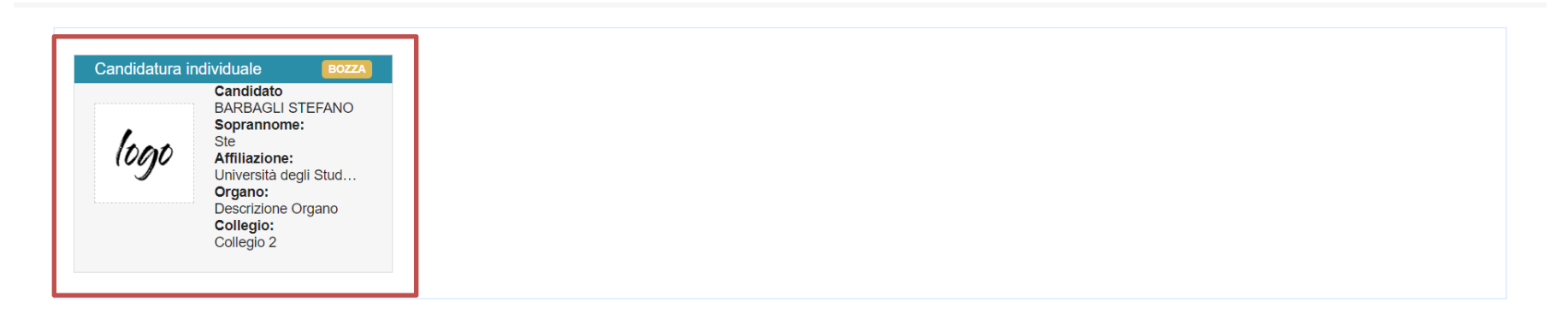

Candidature

#### A questo punto la candidatura è ufficialmente Salvata ma in stato BOZZA. ATTENZIONE:

E' necessario cliccare sulla card candidatura per procedere alla sua Pubblicazione e renderla effettiva

### Per rendere effettiva la candidatura procedere alla sua pubblicazione cliccando su Pubblica

| Candidato                                  |                                                                                     |          |
|--------------------------------------------|-------------------------------------------------------------------------------------|----------|
| Candidatura individuale                    |                                                                                     | Pubblica |
|                                            | Candidatura                                                                         |          |
|                                            | La candidatura non è stata pubblicata                                               |          |
| logo                                       | Organo: Descrizione organo<br>Collegio: Collegio 2<br>Data: 10/05/2021 - 06/06/2023 |          |
| Nome:<br>STEFANO                           |                                                                                     |          |
| Cognome:<br>BARBAGLI                       |                                                                                     |          |
| Soprannome:<br>Ste                         | Sottoscrizioni                                                                      |          |
| Affiliazione:<br>Università degli Studi di | Date: 10/05/2021 - 20/06/2021                                                       |          |
| < Candidato                                |                                                                                     |          |

La candidatura individuale non prevede sottoscrizioni. Possono comunque comparire date che indicano il periodo per le sottoscrizioni riferito alle candidature in liste elettorali che invece le prevedano

Eseguita la pubblicazione, la candidatura passa in stato CHIUSA ed è recepita dal sistema

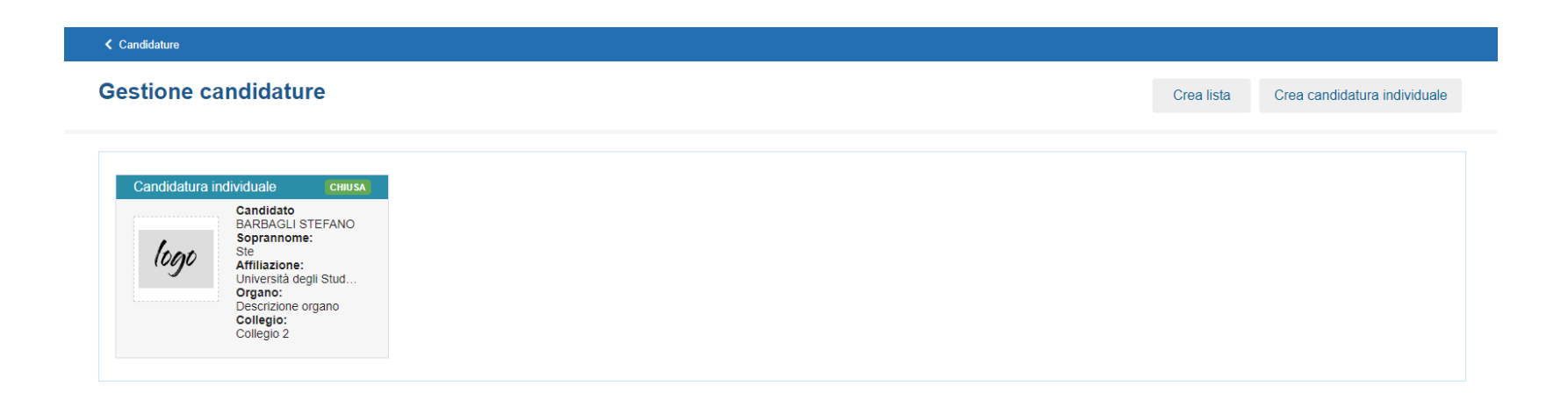

Candidature

La gestione delle candidature individuali è così conclusa